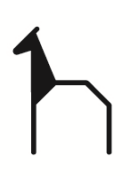

## MANUAL DE USUARIO – NUEVO PORTAL PARA INSCRIPCIONES, PAGOS Y RESERVAS DE INSTALACIONES DEL SERVICIO DE DEPORTES DEL AYUNTAMIETO DE HUESCA

Enlace: https://huesca.i2a.es/CronosWeb/Login

## ACCESO A LA APLICACIÓN:

• Pulse "Acceso identificado"

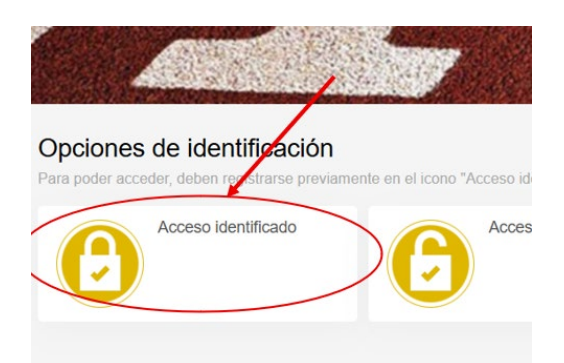

 Introducir usuario y contraseña del usuario, para acceder a la aplicación. Si es la primera vez que accede es necesario registrarse, en eses caso deberá introducir los datos personales en la pantalla correspondiente. Si quieres inscribir a un menor o a otra persona dependiente, puedes registrarlo como "Beneficiario" y realizar su preiscripción

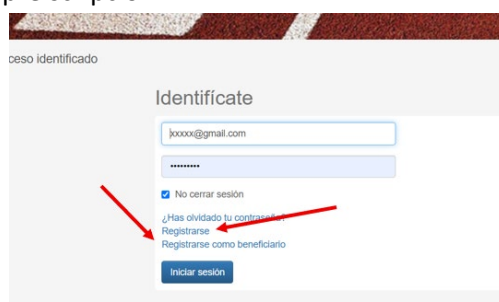

 Desde ese punto accede a un portal desde el que podrá acceder a realizar presincriciones, pagos, reserva de instalaciones, ... o consultar toda lainformación

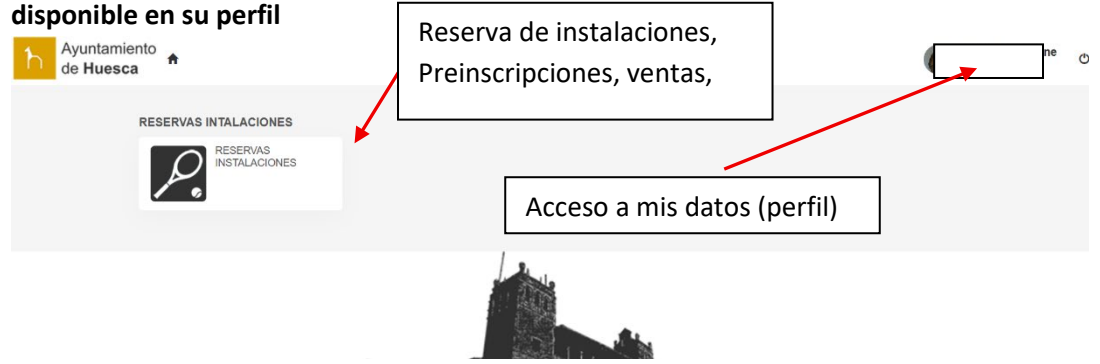

## PREINSCRIPCIÓN DE ACTIVIDADES

 Pulse el botón "Preinscripciones Actividades de veranos 2025" si para proceder con el proceso de preinscrición. Si eres beneficiario de algún descuento por familia numerosa, monoparental o por inscribir a un segundo hijo/a, deberás adjuntar los documentos acreditativos en la opción correspondiente.

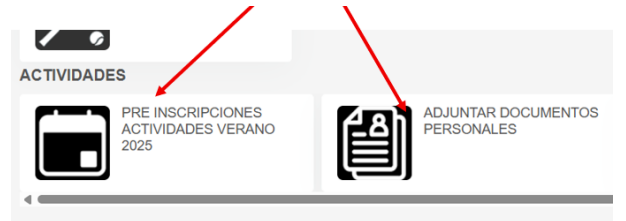

Tras pulsar ell botón "Preinscripciones Actividades de veranos 2025", pulse
en "Oficina de Deportes" y accederá la pantalla en la que usted podrá apuntarse en
cualquiera de las cuatro opciones (01, 02, 03, 04). Teniendo en cuenta que puede
elegir hasta tres clases. (Opción 01. Todas las actividades de julio excepto el segundo
curso de natación y el segundo curso de Pádel; Opción 02. Segundo curso de natación
en julio.; Opción 03. Segundo curso de Pádel en julio.; Opción 04. Todas las actividades
de septiembre.

| 1                 |                                       |
|-------------------|---------------------------------------|
|                   |                                       |
| 01 PRE<br>JULIO 2 | INSCIPCIÓN ACTIVIDADES VERANO<br>2025 |
| 02 PRE<br>2       | INSCRIPCION NATACIÓN JULIO CURSO      |
| 03 PRE            | INSCRIPCION PÁDEL JULIO CURSO 2       |
|                   |                                       |

• Para cada opción, accederá a una nueva pantalla, deberá pulsar el botón "Añadir" y podrá apuntarse hasta un máximo de tres clases

| Ayuntamiento<br>de Huesca ♠ |                                                                                 |
|-----------------------------|---------------------------------------------------------------------------------|
|                             | ←<br>Oficinas Deportes<br>Calle Berenguer № 2-4 (segunda planta), 22002, Huesca |
|                             | Jorge Ascaso                                                                    |
| -                           | Grupos de preferencias                                                          |
| L                           | Numero de<br>Grupo preferencias Preferencias                                    |
|                             | Grupo 1 0                                                                       |
|                             |                                                                                 |
|                             | Preferencias de inscripción del grupo 1                                         |
|                             | Añadir                                                                          |
|                             | Preferencia 🖺 Clase Cód                                                         |
|                             |                                                                                 |
|                             |                                                                                 |
|                             | Continuar                                                                       |

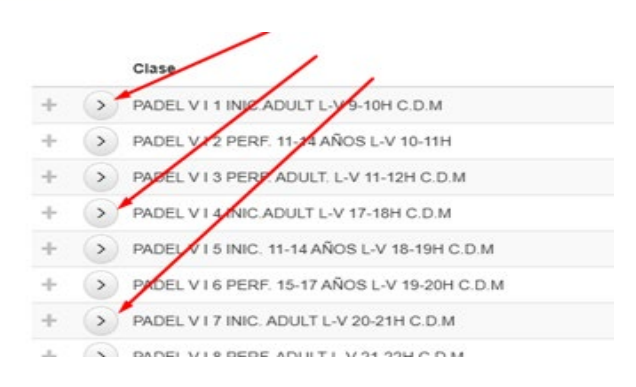

• Podrá indicar el orden de preferencia, finalmente pulse "Confirmar" e imprima o guarde el resguardo.

| Grupo pre                                                                                                    | ferencias                                                                                                    | Preferencias                                                                                                    |                                             |                              |                                                          |             |                                                                                              |                               |
|----------------------------------------------------------------------------------------------------|----------------------------------------------------------------------------------------------------|----------------------------------------------------------------------------------------------------|---------------------------------------------|------------------------------|----------------------------------------------------------|-------------|----------------------------------------------------------------------------------------------|-------------------------------|
| Grupo 1                                                                                                    | 3                                                                                                    | PADEL V I 1 IN                                                                                                    | IC.ADULT L-V 9-10H                          | Confirme la operación        |                                                          |             |                                                                                              |                               |
| Preferencias                                                                                                    | s de inscri                                                                                                    | pción del gr                                                                                                    | upo 1                                       | Centro<br>Lista de<br>Plazas | Oficinas Deporte<br>e preinscripción 01<br>solicitadas 1 | I PR        | EINSCIPCIÓN ACTIVIDADES VERANO JULI                                                          | 0 2025                        |
|                                                                                                    | 1                                                                                                    |                                                                                                    |                                             |                              |                                                          |             |                                                                                              |                               |
| Añadir                                                                                                    | Preferencia                                                                                                    | Li Clase                                                                                                    |                                             | Grupo                        | Preferencia                                              |             | Lise                                                                                         | Código<br>de<br>clase         |
| ++                                                                                                    |                                                                                                    | 1 PADEL VIII                                                                                                    | INIC ADULT L-V 9-10                         | 1                            | 1                                                        | 1           | PADEL V I 1 INIC ADULT L-V 9-10H C.D.M                                                       | PD VI 01                      |
| ++                                                                                                    |                                                                                                    | 2 PADEL VI4                                                                                                    | INIC ADULT L-V 17-1                         |                              | 1                                                        | 2           | PADEL V I 4 INIC ADULT L-V 17-18H C.D.M                                                      | PD VI 04                      |
| ••                                                                                                    |                                                                                                    | 3 PADEL VI7                                                                                                    | INIC. ADULT L-V 20-3                        |                              | 1                                                        | 3           | PADEL V I 7 INIC. ADULT L-V 20-21H C.D.M                                                     | PD VI 07                      |
| Continuar                                                                                                    | _                                                                                                    |                                                                                                    |                                             | Confirm                      | ar Cancelar                                              |             |                                                                                              |                               |
|                                                                                                    |                                                                                                    |                                                                                                    |                                             |                              |                                                          |             |                                                                                              |                               |
| peración                                                                                                    | realiza                                                                                                    | da con é                                                                                                    | xito.                                       |                              |                                                          |             |                                                                                              |                               |
| eperación<br>←<br>Ofici<br>alle Berer                                                                                                    | nas                                                                                                    | da con é<br>5 De<br>1º 2-4 (se                                                                                                    | xito.<br>Porte<br>agunda plar               | <b>S</b><br>tta), 2          | 2002, Hu                                                 | es          | са /                                                                                         |                               |
| operación<br>←<br>Offici<br>alle Berer<br>Jorg                                                                                                    | nas<br>nguer N<br>ge Asc                                                                                                    | da con é<br>De<br>1º 2-4 (se<br>caso                                                                                                    | xito.<br>Porte<br>agunda plar               | <b>:S</b><br>ita), 2:        | 2002, Hu                                                 | les         |                                                                                              |                               |
| eperación<br>Constantes<br>Constantes<br>Constan | nas<br>nguer N<br>ge Asc                                                                                                    | da con é<br>s De<br>1º 2-4 (so<br>caso<br>te de                                                                                                    | xito.<br>porte<br>egunda plan               | S<br>Ita), 2<br>Itaci        | 2002, Hu                                                 | es          |                                                                                              |                               |
| Persona *<br>Centro di<br>Lista de p<br>Plazas so<br>Número c<br>Fecha de s                                                                                                    | realization<br>nguer N<br>ge Asc<br>international<br>preinscripticitada<br>de solicit<br>solicitudo                                                                                                    | da con é<br>s De<br>caso<br>te de<br>aso, Jor<br>Deporta<br>ripción o<br>as 1<br>as 1<br>atud 1<br>ad 20/06.<br>a 18:17                                                                                                    | Ia ope                                      | raci                         | 2002, Hu<br>ión                                          | ies<br>//ie | ica                                                                                          | 0 202                         |
| Persona o<br>Centro Of<br>Lista de p<br>Plazas so<br>Número o<br>Fecha de s                                                                                                    | nas<br>nguer N<br>ge Asc<br>10 Asc<br>ficinas<br>oreinscr<br>blicitada<br>de solicitus<br>solicitus                                                                                                    | da con é<br>De<br>1º 224 (se<br>caso<br>te de<br>aso, Jor<br>Deport<br>ripción 0<br>as 1<br>litud 1<br>uid 20/06.<br>1 18:17                                                                                                    | la ope                                      | S<br>tta), 2<br>raci         | 2002, Hu<br>ión                                          | /10         | ca                                                                                           | 0 202                         |
| Persona i<br>Centro Ol<br>Lista de p<br>Plazas so<br>Número c<br>Fecha de s                                                                                                    | nas<br>nguer k<br>ge Asco<br>10 Asc<br>ficinas<br>oreinscr<br>olicitad<br>de solicitud                                                                                                    | da con é<br>De<br>24 (sc<br>caso<br>te de<br>aso, Jor<br>Deportr<br>beport<br>sta<br>1<br>itud 20/05,<br>1 18:17                                                                                                    | la ope                                      | *S<br>Ita), 2                | 2002, Hu<br>ión                                          | /10         | ca                                                                                           | Cóc<br>clas                   |
| peración<br>Contro O<br>Lucation<br>Persona o<br>Centro O<br>Lista de p<br>Plazas so<br>Fecha de<br>Hora de s                                                                                                    | realization<br>nguer N<br>ge Asco<br>10 Asc<br>ficinas<br>preinsci<br>solicituda<br>de solicituda<br>solicituda<br>Prefe                                                                                                    | da con é<br>De<br>24 (sc<br>caso<br>te de<br>aso, Jor<br>beport<br>ipción o<br>is 1<br>itud 1<br>is 1<br>itud 20/05,<br>i 18:17                                                                                                    | la ope<br>la ope<br>2025<br>Clase<br>1 PADE | raci                         | 2002, Hu<br>ión                                          | /10         | DADES VERANO JULI                                                                            | Cóc<br>de<br>clas<br>PD       |
| peración<br>Confici<br>alle Berer<br>Jorg<br>Jorg<br>Jorg<br>Luciéli<br>Persona o<br>Centro O<br>Lista de p<br>Plazas so<br>Número o<br>Fecha de s<br>Srupo<br>1<br>1<br>1<br>1<br>1<br>1<br>1<br>1<br>1<br>1<br>1<br>1<br>1                                                                                                    | nguer N<br>nguer N<br>nguer N<br>nguer N<br>ng a Asco<br>ng a Asco<br>ng a | da con é<br>De<br>24 (sc<br>caso<br>te de<br>aso, Jor<br>beportr<br>ipción o<br>ist 1<br>itud<br>20/05,<br>1 18:17                                                                                                    | la ope<br>2025<br>Clase<br>1 PADE<br>2 PADE | raci                         |                                                          |             | Ca                                                                                           | Cóc<br>de<br>cla:<br>PD<br>PD |
| peración<br>Confici<br>alle Berer<br>Jorg<br>Jorg<br>Jorg<br>Luckien<br>Persona o<br>Centro O<br>Lista de p<br>Plazas so<br>Número o<br>Fecha de s<br>Srupo<br>1<br>1<br>1<br>1<br>1<br>1<br>1<br>1<br>1<br>1<br>1<br>1<br>1                                                                                                    | realization<br>nguer N<br>ge Asc<br>10 Asc<br>ficinas<br>oreinscr<br>oreinscr<br>solicitud<br>solicitud<br>Prefit                                                                                                    | da con é<br>De<br>24 (sc<br>caso<br>te de<br>aso, Jor<br>beportr<br>(pción 0<br>is 1<br>itud 1<br>itud | Ia ope<br>ge<br>ss<br>1 preinsc<br>2025     | raci<br>IPCIĆ                |                                                          |             | Ca<br>DADES VERANO JULI<br>LT L-V 9-10H C.D.M<br>LT L-V 17-18H C.D.M<br>JLT L-V 20-21H C.D.M | Cóc<br>de<br>clas<br>PD<br>PD |

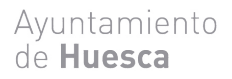

• Si usted quiere inscribir a un hijo o hija o persona que dependa de usted, después de haberse registrado como se ha explicado en el punto A, deberá registrar como "BENEFICIARIO" a dicha persona.

| ← Acceso identificado |                                             |
|-----------------------|---------------------------------------------|
|                       | Identifícate                                |
|                       | Identificador                               |
|                       | Contraseña                                  |
|                       | ✓ No cerrar sesión                          |
|                       | ¿Has olvidado tu contraseña?<br>Registrarse |
|                       | Registrarse como beneficiario               |
|                       | Iniciar sesión                              |

Es importante que al registrarse como Beneficiario **los datos personales sean del Beneficiario:** 

| Para registrarse<br>continuación rec<br>seguir para confi | tendrás que cumplimentar el formulario y aceptar las condiciones. A<br>ibirás un correo electrónico en el que se te indicarán los pasos a<br>rmar el registro. |
|-----------------------------------------------------------|----------------------------------------------------------------------------------------------------|
| Correo electró                                            | nico                                                                                                    |
| Correo electrónio                                         | co utilizado por el titular como identificador.                                                                                                    |
| Repita correo                                             | electrónico                                                                                                    |
| Datos personal                                            | es DEL BENIFICIARIO                                                                                                    |
| Nombre                                                    |                                                                                                    |
| Apellidos                                                 |                                                                                                    |
| Fecha de nacim                                            | liento                                                                                                    |
| dd/mm/yyyy                                                |                                                                                                    |
| Dirección                                                 |                                                                                                    |
| Dirección                                                 |                                                                                                    |
| Código postal                                             |                                                                                                    |
| Localidad                                                 |                                                                                                    |

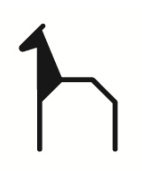

A partir de ahí, vuelva a entrar en su cuenta y elija a la persona que quiera inscribir desde el botón que le aparecerá con su nombre. Deberá seguir el mismo proceso.

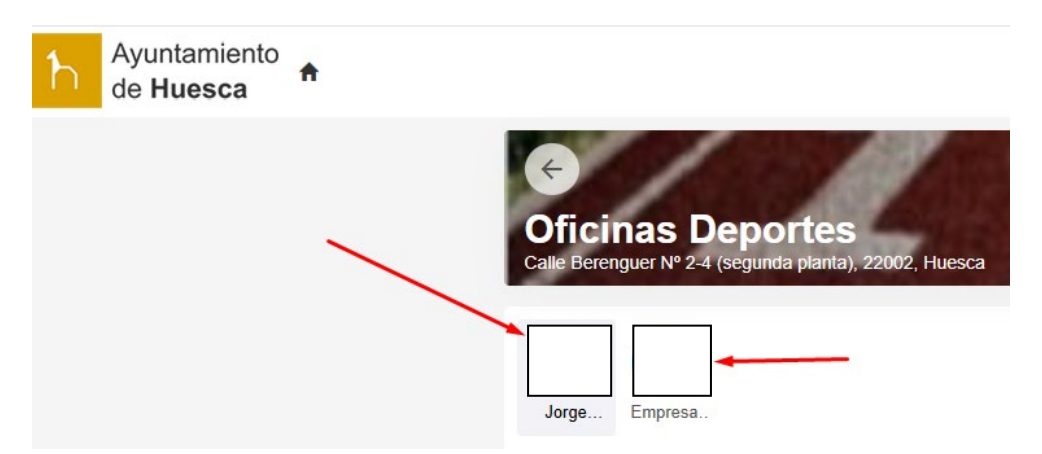

• SI es usted **beneficiario de algún descuento** por familia numerosa, monoparental o por inscribir a un segundo hijo/a, deberá insertar el documento acreditativo (fotocopia del carnet de familia) en el siguiente botón.

PAGO CLASES

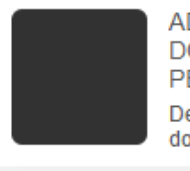

ADJUNTAR DOCUMENTOS PERSONALES Deberán subir los documentos acreditativos de

| 1                                     |                                     | Ayuntamiento<br>de <b>Huesca</b>              |
|---------------------------------------|-------------------------------------|-----------------------------------------------|
| 🛗   🔄 Google 🌓 Ayuntamiento de H 😒 Fu | indación Alcoraz 🦷 CORREO ELECTRON  | AE Avisos meteorológi 👳 Piscinas, toda la nor |
| Ayuntamiento de Huesca                |                                     |                                               |
| Buzones personales / Crear            |                                     |                                               |
| Buzón                                 |                                     |                                               |
|                                       |                                     |                                               |
| Referencia para buzón                 | ADJUNTAR COPIA FAMILIA NUMER        | DSA                                           |
| Sobre 1                               | Captura de pantalla 2025-05-07 1206 | 16.png (142.026 bytes)                        |
| Estado                                | Pendiente de revisión               |                                               |
| Centro revisor                        | Oficinas Deportes                   | ~                                             |

- El día indicado, se hará el sorteo manteniendo el orden de preferencia, si usted no obtiene plaza en la primera opción, el programa le sorteará en la segunda y si no en la tercera.
- Usted podrá ver su PREINSCRIPCIÓN, desde su perfil o cuenta de internet.

| Mis reservas    | MOVIMIENTOS DE<br>MONEDERO | DATOS PERSONALES | PREINSCRIPCIONES<br>EN CLASES |  |
|-----------------|----------------------------|------------------|-------------------------------|--|
| LISTA DE ESPERA | MIS CLASES                 |                  | ĺ                             |  |

También podrá desde su perfil ver sus clases y la lista de espera una vez hecho el sorteo.

• PAGOS. Una vez hecho el sorteo deberá pagar metiéndose en su cuenta en el botón de pago las fechas indicadas del 16 de junio a las 9 horas hasta el 18 de junio hasta las 23:59 horas eligiendo la clase que quiere pagar y siguiendo los pasos. Le conectará a la pasarela de pago del banco.

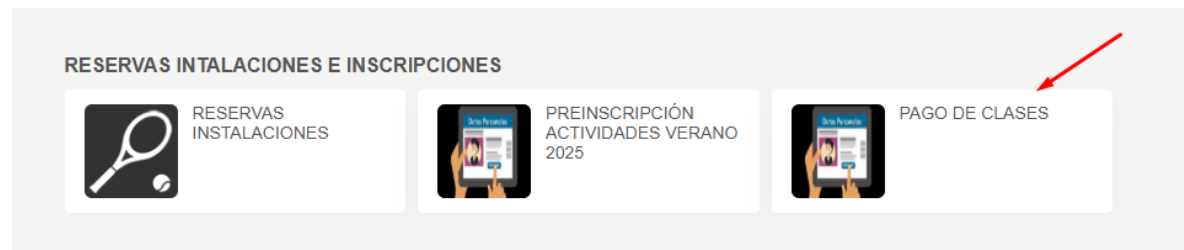

Ayuntamiento de **Huesca** 

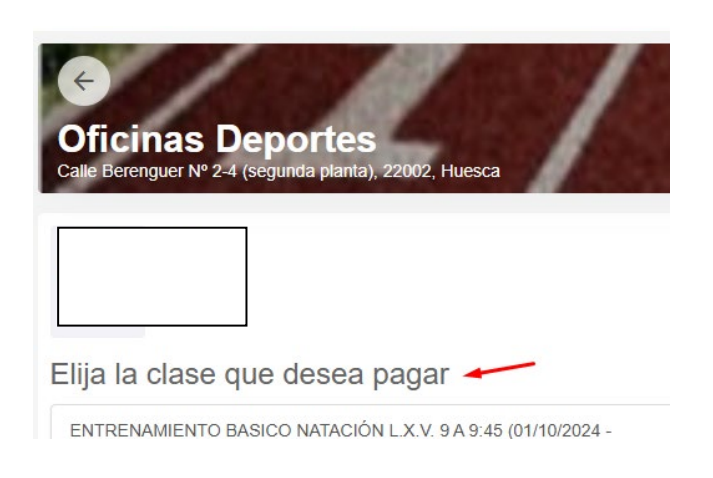

## SI USTED DESEA EL PAGO DOMICILIADO, DEBERÁ PASAR POR LAS OFINICAS DEL ÁREA DE DEPORTES DEL <u>16 DE JUNIO HASTA EL 18 DE</u> <u>JUNIO DE 9 A 14 HORAS</u> A RELLENAR Y FIRMAR LA AUTORIZACIÓN DE DOMICILIACIÓN.

• Si se ha quedado en listas de espera Y DESPUÉS DEL PROCESO DE PAGOS han quedado plazas, le llamaremos para inscribirle.

Deberá entrar en su cuenta y activar el botón ALTA DESDE LISTA DE ESPERA, seleccionar la clase que debe pagar y proceder al pago.

| RESERVAS INSTALACIONES Y INSCR | RIPCIONES ACTIVIDADES DEPORTIVA              | 15          |                                                                                          |
|--------------------------------|----------------------------------------------|-------------|------------------------------------------------------------------------------------------|
| RESERVAS<br>INSTALACIONES      | PREINSCRIPCIÓN<br>ACTIVIDADES VERANO<br>2025 | PAGO CLASES | ADJUNTAR<br>DOCUMENTOS<br>PERSONALES<br>Deberán subir los<br>documentos acreditativos de |
| ALTA DESDE LISTA DE<br>ESPERA  |                                              |             |                                                                                          |